26-07-2022 Versión 11

CM-FR-006

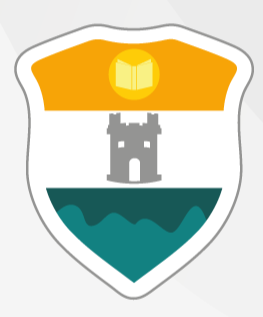

### INSTITUCIÓN UNIVERSITARIA COLEGIO MAYOR DE ANTIOQUIA®

## **AJUSTES DE MATRICULA**

El objetivo de la presente guía es proporcionar instrucciones claras y detalladas para que los estudiantes matriculados en programas de pregrado puedan realizar ajustes en su matrícula académica. La guía detalla como ingresar al sistema, los estados de matrícula, como hacer ajustes al 100% y adquirir créditos adicionales de acuerdo al cumplimiento de los prerrequisitos académicos.

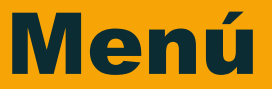

Clic en la sección que desea visualizar o puede pasar a la siguiente página.

Recomendaciones

Estados de Matrícula

Ingreso al Sistema

Ajuste de Matrícula al 100%

**Créditos Adicionales** 

Información Adicional

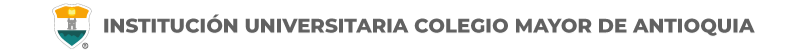

#### Antes de iniciar su proceso tenga en cuenta lo siguiente:

- Se recomienda hacer este proceso desde un equipo de escritorio o portátil, no realizarlo desde celular o tablet.
- Haber legalizado el pago de su matricula ya sea por recursos propios o a través de una financiación.

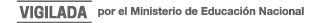

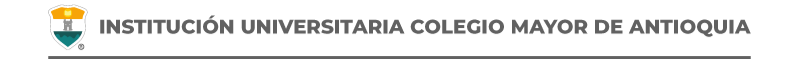

El nivel semestral se encuentra reglamentado en el artículo 22 del Reglamento Estudiantil modificado en el acuerdo 06 de 2022 en el art. tercero. <u>Clic aquí para mayor información.</u>

Para verificar los créditos que tiene permitido matricular, revise el pensum de su programa. <u>Clic aquí para consultar los</u> <u>créditos por nivel de su pensum académico.</u>

El estudiante asume la responsabilidad de los pre saberes para avanzar en su desarrollo académico.

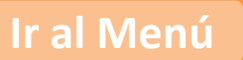

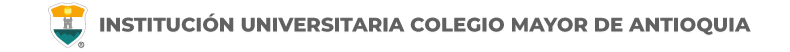

#### Estados de Matrícula

En el usuario de Accademia U podrá visualizar el estado de su matricula, el cual puede ser el siguiente:

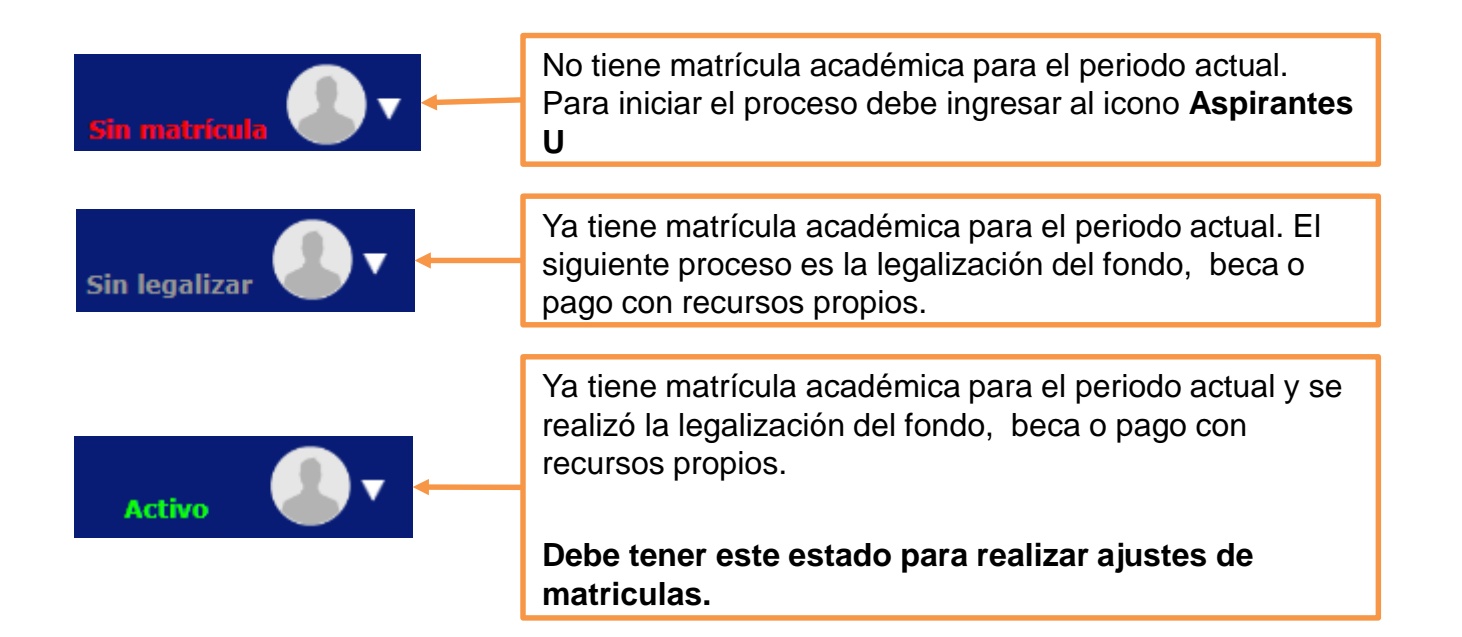

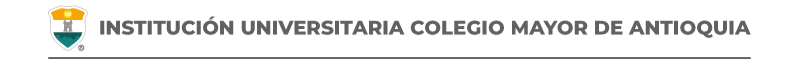

#### Estados de Matrícula

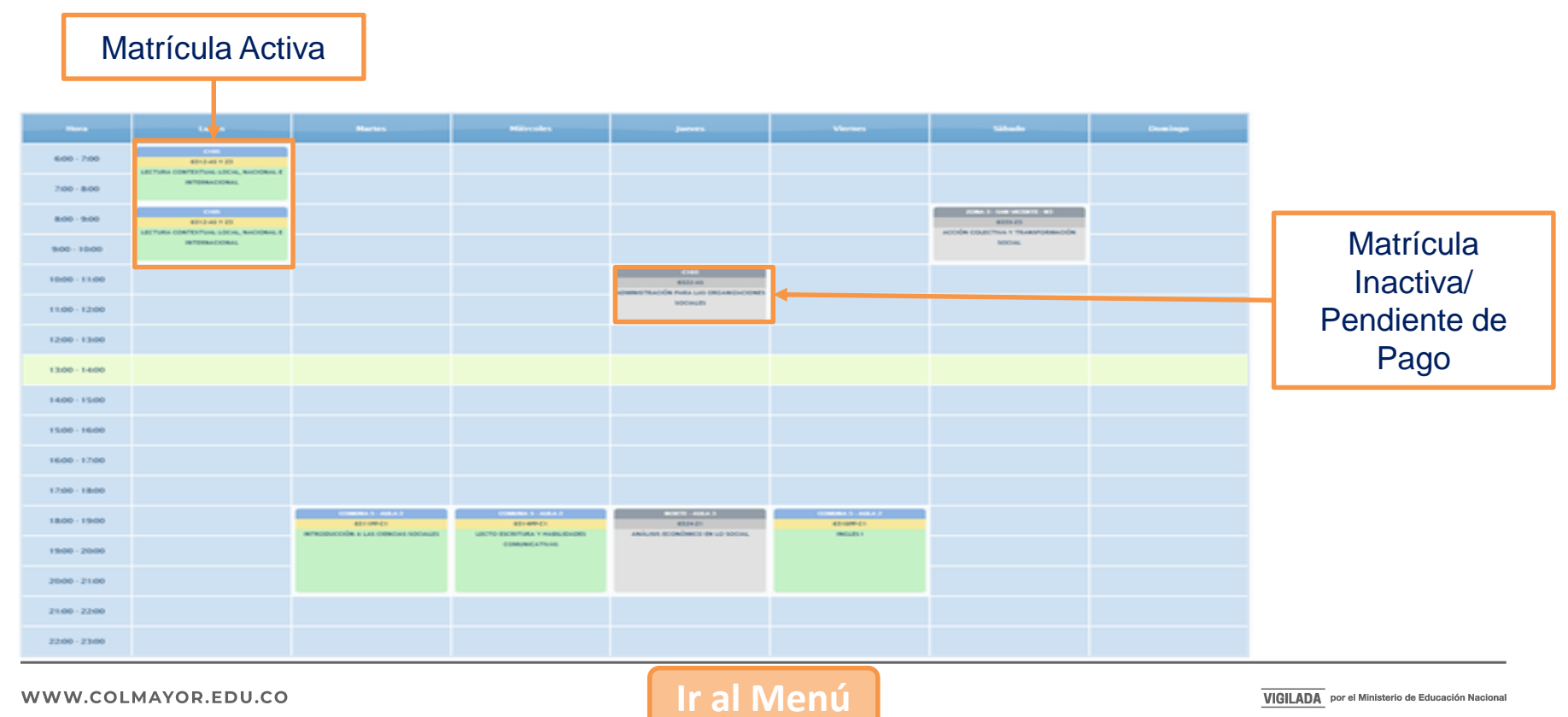

#### WWW.COLMAYOR.EDU.CO

VIGILADA por el Ministerio de Educación Nacional

## **INGRESO AL SISTEMA**

Accedemos a la plataforma **Accademia U**, desde el icono "Mi Colmayor" encontrado en la parte superior del sitio web **www.colmayor.edu.co** 

| INSTITUCIÓN UNIVERSITARIA<br>COLEGIO MAYOR<br>DE ANTIOQUIA®<br>TRANSPARENCIA Y ACCESO A LA INFOR | MACIÓN PÚBLICA ATENCIÓN Y SERVICIOS A LA CIUDADANÍA PARTICIPA 😻 GOV.CO ES E |
|--------------------------------------------------------------------------------------------------|-----------------------------------------------------------------------------|
| INSTITUCIONAL ADMISIONES FACULTADES BIENESTAR BIBL                                               | IOTECA EXTENSIÓN INVESTIGACIÓN INTERNACIONALIZACIÓN USUARIOS MI Colmayor    |
|                                                                                                  | Correo Administrativos                                                      |
|                                                                                                  | Correo Estudiantil<br>Accademia U - Estudiantes                             |
|                                                                                                  | anco de hojas de Academia ADM                                               |
|                                                                                                  | DOCENTES MIUVirtual<br>@Medellin                                            |
|                                                                                                  | Haz clic aquí para<br>realizar registro                                     |
|                                                                                                  | Plataforma SIPEX PQRSFD                                                     |
|                                                                                                  | PQRSFD                                                                      |

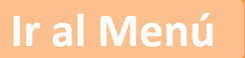

Ingrese con el usuario alfabético, con el cual ingresa normalmente.

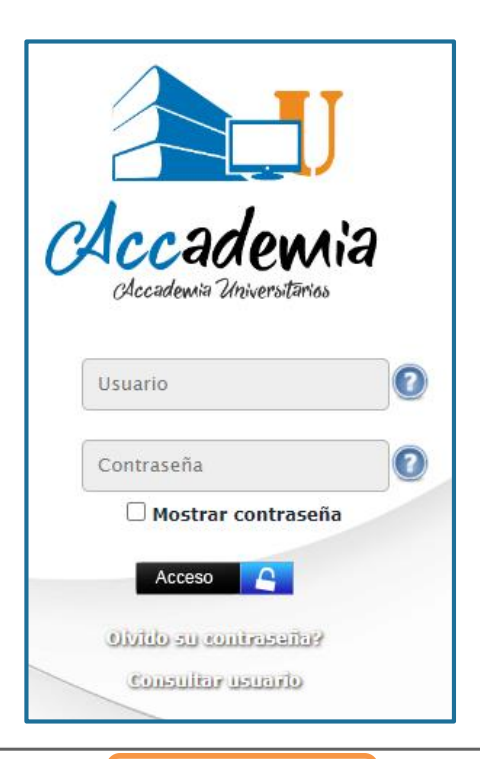

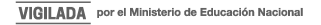

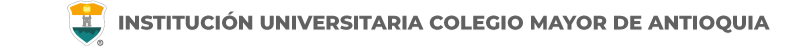

Si no recuerda su contraseña la puede restablecer dando clic en "olvidó su contraseña".

**NOTA IMPORTANTE:** Al realizar el procedimiento de recuperar la contraseña, <u>debe tener el correo</u> <u>personal y la pagina institucional abiertos en el mismo navegador</u>, de lo contrario no se realizará el envío del correo.

De clic donde dice "Olvido su contraseña", aparecerá el siguiente mensaje.

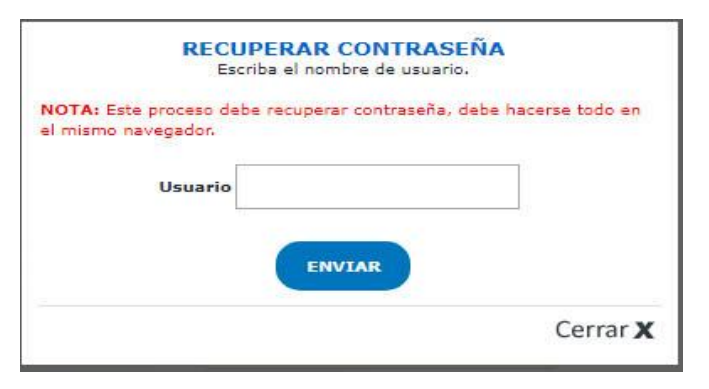

Debe escribir su usuario y le será enviado un correo a su <u>email personal</u> asociado para restablecer su contraseña. Recuerde, **el correo debe estar abierto en el mismo navegador**.

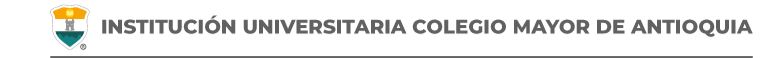

#### Recuperar Password 🕺 🖶 🗹

Recuperar Password <mailer-noreply@colmayor.edu.co> 9:51 (hace 1 hora) 📩 🔦 🕻

MODULO ADMINISTRACIÓN SITIO WEB Institución Universitaria Colegio Mayor de Antioquia

Hola

#### RECUPERAR CONTRASEÑA

Para recuperar sus datos de inicio de sesión, por favor copie y pegue la siguiente dirección en su navegador:

accademia.colmayor.edu.co/u/index.php?&u=16363&ky=DDp2WV4IP9G0zNGkrsPT

Tenga en cuenta que el enlace tiene un tiempo de **60 minutos** de vigencia determinado por el servidor. Transcurrido este tiempo, tendrá que volver a pedirnos que recuperemos su contraseña. Ingrese a su correo personal y dé clic en el enlace del mensaje.

En caso de no visualizar el correo en la bandeja de entrada, verifique el correo no deseado o spam.

WWW.COLMAYOR.EDU.CO

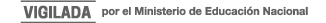

#### **INGRESO AL SISTEMA**

📕 INSTITUCIÓN UNIVERSITARIA COLEGIO MAYOR DE ANTIOQUIA

El enlace abrirá una ventana donde debe ingresar la nueva contraseña. El sistema le solicitará que cambie la contraseña con las siguientes condiciones:

- Tener mínimo 8 (ocho) caracteres.
- Incluir una letra mayúscula.
- Incluir un número.

Luego de esto podrá dar clic en el botón guardar.

|                              | Cambiar Contraseña                                                                                                    |         |
|------------------------------|----------------------------------------------------------------------------------------------------|---------|
| 0                            | La contraseña debe tener los siguientes parámetros:<br>*La longitud debe ser mínimo de 8 caracteres.<br>*Tiene que tener mínimo una letra mayúscula y un número. |         |
| Contraseña N<br>Contraseña C | Nueva:                                                                                                    | Guardar |

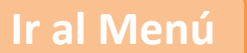

(Adiciones de asignaturas para completar el 100% de los Créditos del nivel)

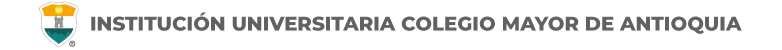

## Ajuste de Matrícula Créditos al 100%

- Si un estudiante tiene aún créditos disponibles luego de haber realizado su matrícula ordinaria, puede complementarla con asignaturas que haya dejado de matricular. Verifique en *www.colmayor.edu.co/admisiones/* en el Calendario Académico, las fechas en las cuales podrá matrícular las asignaturas para completar el 100% de los créditos a los cuales el estudiante tiene derecho, de acuerdo al pensum y la ubicación semestral.
- Estos ajustes se pueden realizar después de haber realizado el pago de la liquidación o haber legalizado su beca. <u>Clic aquí para verificar los estados de matrícula.</u>
- Si su horario no se encuentra en verde, no se considera estudiante activo de la institución y no puede hacer ajustes de matrícula ni cambio de grupo.

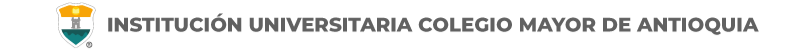

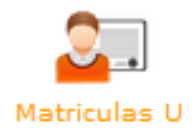

Para realizar este ajuste debe ingresar al módulo de **Matriculas U** y luego en la función "Administrar Matricula".

| Aspirantes Admitic      | los       |        |                   |                    |        |            |                  |
|-------------------------|-----------|--------|-------------------|--------------------|--------|------------|------------------|
| Funciones               | Documento | Nombre | Programa          | Perfil Liquidación | Pensum | Pensum.Act | Tipo Inscripción |
| Tipo Inscripción: Antig | guo       |        |                   |                    |        |            |                  |
|                         |           |        | BACTERIOLOGIA Y L |                    | 107    | SI         | Antiguo          |
| Ť                       |           |        |                   |                    |        |            |                  |
| rese por esta fu        | unción    |        |                   |                    |        |            |                  |

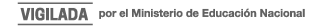

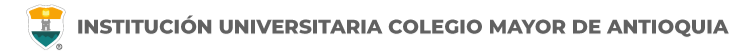

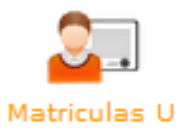

De clic una vez en **Crear Matrícula** y seleccione la opción matrícula **Ajustes al 100%**.

Crear Matrícula

III Matrículas del Aspirante

📑 Crear Matricula

Tipo Matrícula Fecha Matrícula Número Materias Estado Funciones Nivel Observaciones Ingrese por esta función Matricula Ordinaria 2024-06-26 3 Finalizado Matricula Ordinaria 6 en la matricula de "Ajuste Ajuste Creditos al 100% Ajuste Creditos al 100% 2024-09-12 3 0 Iniciado Créditos al 100%"

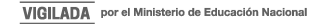

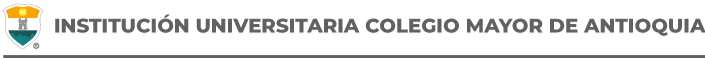

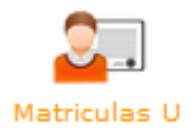

En la parte superior encontrará su información, incluyendo los créditos a los que tiene derecho y los créditos ya matriculados previamente, según su ubicación semestral.

|                       | •                                             |                                     |  |  |  |
|-----------------------|-----------------------------------------------|-------------------------------------|--|--|--|
| 2017-02               | INFORMAC                                      | IÓN ASPIRANTE                       |  |  |  |
| Sede:                 | Documento:                                    | Nombre:                             |  |  |  |
| Dependencia           | Programa: BACTERIOLOGIA Y LABORATORIO CLINICO | Pensum: 107                         |  |  |  |
| NO TIENE DEPENDENCIAS | TIENE DEPENDENCIAS                            |                                     |  |  |  |
|                       | Nivel: 1                                      | Créditos Académicos Nivel: 23       |  |  |  |
|                       | Créditos Académicos Matriculados: 0           | Tipo Matrícula: Matricula Ordinaria |  |  |  |
|                       |                                               |                                     |  |  |  |
| ACCESOS RÁPIDOS       | Heraria Matricula Manual                      |                                     |  |  |  |
| 😳 Prematrícula        | noralio matricula manual                      |                                     |  |  |  |
| 😳 Matrícula           | NO HAY GRUPOS MATRICULADOS                    |                                     |  |  |  |
| 😳 Descargar Facturas  |                                               |                                     |  |  |  |
|                       |                                               |                                     |  |  |  |

Al ingresar se carga el horario, y para iniciar de clic en Matrícula Manual.

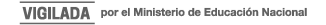

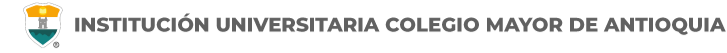

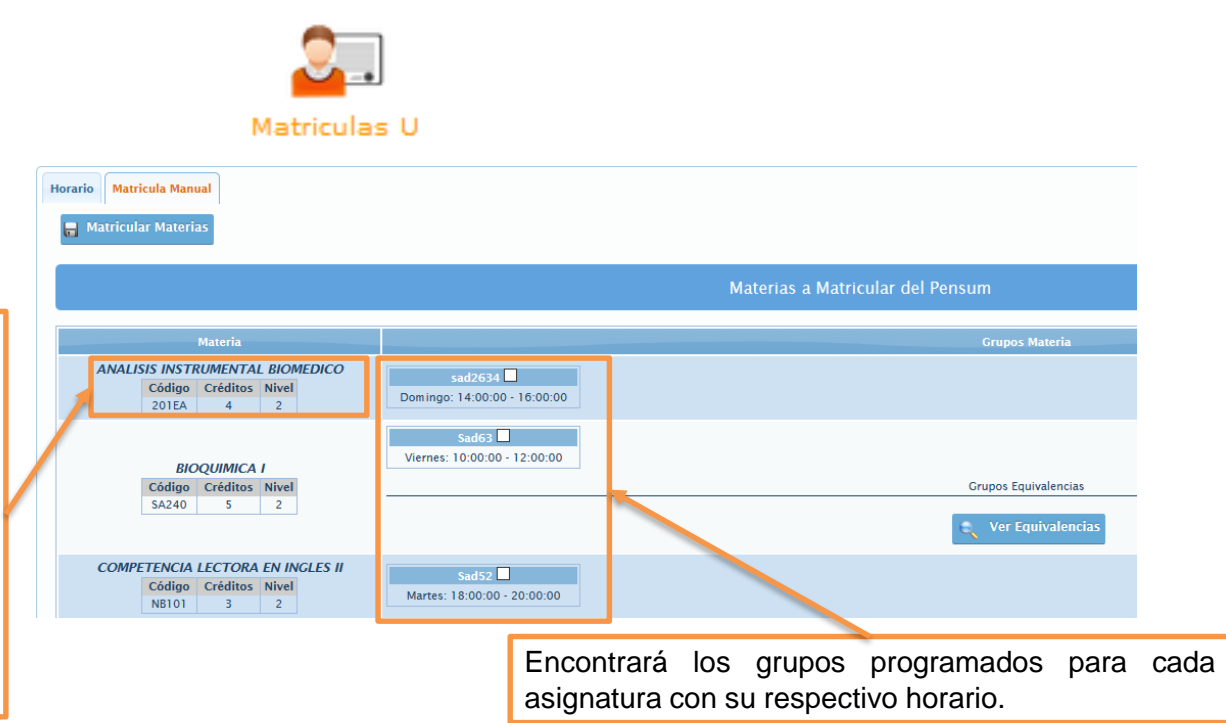

Si no le aparece alguna asignatura de su pensum es porque no ha cumplido con los prerrequisitos establecidos en el pensum para poder cursarla.

En esta pestaña encontrará las asignaturas de su pensum que puede matricular, las visualizara de la siguiente manera:

- En la parte superior las obligatorias en caso de haber cancelado o perdido en periodos anteriores.
- Luego de menor a mayor nivel de la carrera las asignaturas pendientes por cursar y que cumpla con sus requisitos.

WWW.COLMAYOR.EDU.CO

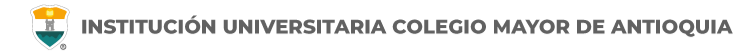

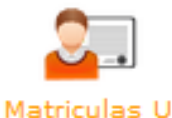

Para matricular puede seleccionar una asignatura o varias de forma simultánea:

| <ol> <li>Seleccione los grupos dando<br/>clic en la casilla.</li> </ol> | Horario Matricula Manual                                               |                                           |                                  |
|-------------------------------------------------------------------------|------------------------------------------------------------------------|-------------------------------------------|----------------------------------|
| 2. Cuando ya haya seleccionado                                          |                                                                        |                                           | Materias a Matricular del Pensum |
| los grupos de cilc en el bolon                                          | Materia                                                                |                                           | Grupos Materia                   |
| Matricular Materias.                                                    | ANALISIS INSTRUMENTAL BIOMEDICO<br>Código Créditos Nivel<br>201EA 4 2  | sad2634 ☑<br>Domingo: 14:00:00 - 16:00:00 |                                  |
|                                                                         | BIOQUIMICA I<br>Código Créditos Nivel<br>SA240 5 2                     | Sad63 Viernes: 10:00:00 - 12:00:00        | Grupos Equivalencias             |
|                                                                         |                                                                        |                                           | 🔍 Ver Equivalencias              |
|                                                                         | COMPETENCIA LECTORA EN INGLES II<br>Código Créditos Nivel<br>N8101 3 2 | Sad52 🗹<br>Martes: 18:00:00 - 20:00:00    |                                  |

Los grupos que ya están con la capacidad máxima, aparecen con el mensaje "**Sin cupos**", en la parte inferior derecha de la pantalla. Puede solicitar cupos a los correos de los coordinadores de su facultad. <u>Clic aquí para consultar los correos.</u>

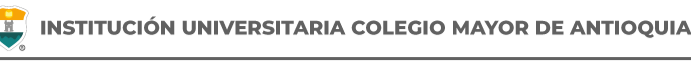

VIGILADA por el Ministerio de Educación Nacional

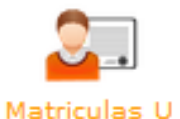

Algunas asignaturas son comunes entre varias carreras. Estas asignaturas tienen equivalencia en el sistema académico y el estudiante tendrá la opción de matricular tanto los grupos de su programa (grupos directos) como los grupos del programa equivalente (grupos por equivalencia).

Para seleccionar los grupos programados por equivalencia debe dar clic en **Ver Equivalencias** y se desplegará una ventana con los grupos programados en la asignatura equivalente.

Los grupos por equivalencia los debe seleccionar primero que los grupos directos antes de matricular.

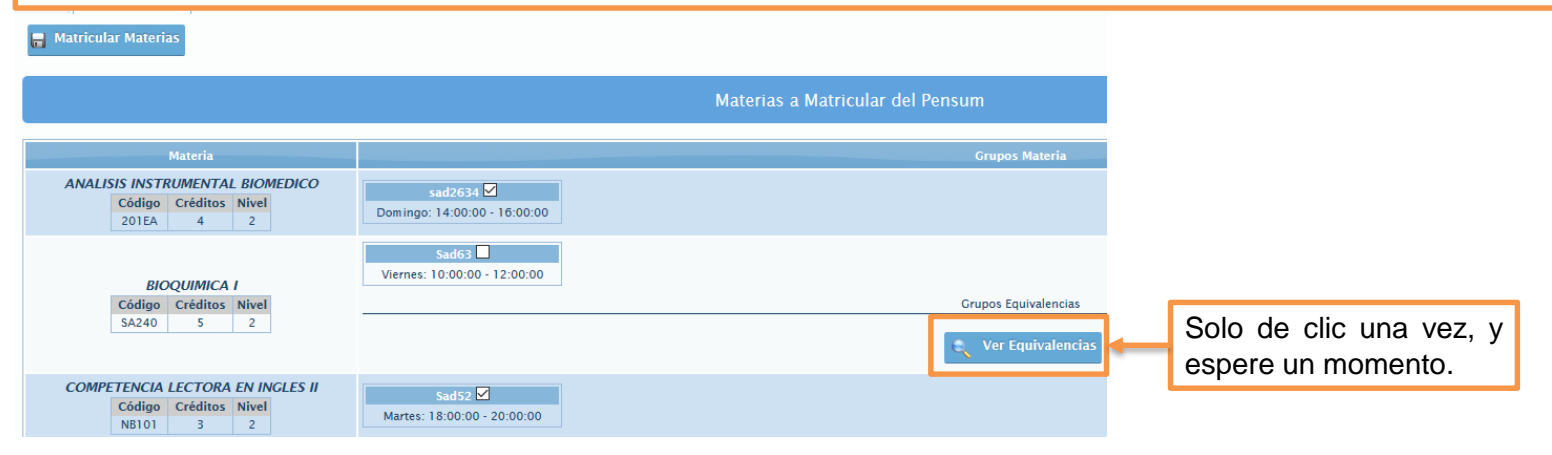

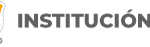

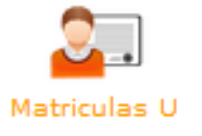

Se abrirá una ventana y en la parte superior se mostrará la información general de la asignatura de su plan de estudios.

En la parte inferior se listarán las asignaturas de los programas equivalentes y los grupos disponibles para matricular por equivalencia:

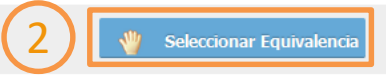

1. Seleccione el grupo deseado

De clic en el botón que 2. "Seleccionar dice Equivalencia".

Se cerrará la ventana y volverá a la pestaña anterior donde podrá seguir matriculando asignaturas.

|           | Grupos Materia con Tipo Relación Una Base a un Destino |                                 |                  |                        |                             |                |
|-----------|--------------------------------------------------------|---------------------------------|------------------|------------------------|-----------------------------|----------------|
|           | INFORMACIÓN MATERIA BASE                               |                                 |                  |                        |                             |                |
| Código: I | NS010                                                  |                                 |                  | Materia: ELECTIVA II   |                             |                |
| Créditos: | 2                                                      |                                 |                  | Tipo Detalle: Electiva |                             |                |
| Pensum:   | 2313                                                   |                                 |                  | Nivel: 2               |                             |                |
|           | Programa-Pensum                                        |                                 |                  |                        |                             | Grupos Materia |
|           | CATEDRA ABIERTA DE TURISMO IV                          |                                 |                  |                        |                             |                |
| Código    | Programa                                               | Pensum                          | O VIC105 (Virt)  |                        |                             |                |
| INS014    | PROGRAMA MATERIAS ELECTIVAS                            | PENSUM<br>MATERIAS<br>ELECTIVAS | Jueves: 14:00:00 | - 16:00:00             |                             |                |
|           | EXPRESIÓN CREATIVA                                     |                                 |                  |                        |                             |                |
| Código    | Programa                                               | Pensum                          | O VIC119A        |                        |                             |                |
| INS025    | PROGRAMA MATERIAS ELECTIVAS                            | PENSUM<br>MATERIAS<br>ELECTIVAS | Martes: 10:00:00 | 12:00:00               | Jueves: 10:00:00 - 12:00:00 |                |

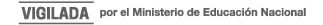

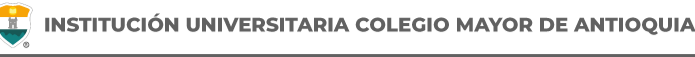

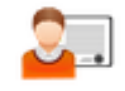

Matriculas U

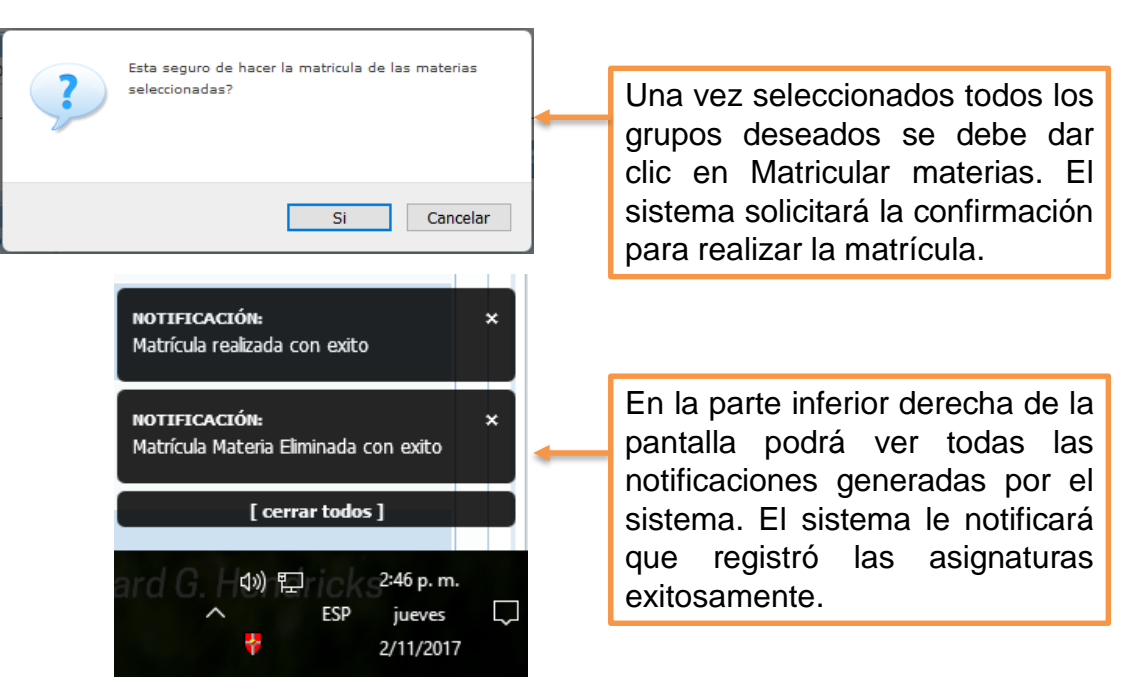

WWW.COLMAYOR.EDU.CO

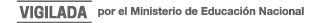

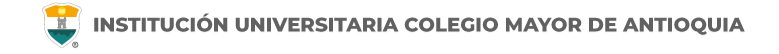

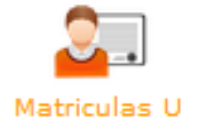

| Hor & Marricela Ramal |                                                                               |         |                                                                 |                                                      |                                          |                                                                                                    |         |  |
|-----------------------|-------------------------------------------------------------------------------|---------|-----------------------------------------------------------------|------------------------------------------------------|------------------------------------------|----------------------------------------------------------------------------------------------------|---------|--|
| 🔳 🔳 Aula              | 📕 📰 Grupo                                                                     | Materia | 📁 Equivalencia                                                  | 👌 Click en los grupos de su horar                    | io para ver los detalles de la materi    |                                                                                                    |         |  |
|                       | Lanes                                                                         | Markes  | Märroles                                                        | Jarres                                               | Viennes                                  | a di sete                                                                                                    | Domingo |  |
| 6.00 - 7.00           | 5000<br>601,045 1 20<br>127 Tullis COMPTYTUDE, 127 Cal. RecCORds 7            |         |                                                                 |                                                      |                                          |                                                                                                    |         |  |
| 700-800               | W708ALCOAL                                                                    |         |                                                                 |                                                      |                                          |                                                                                                    |         |  |
| 800-900               | 6253-000 20<br>625-0-00 1-20<br>1-01 Turke COMPTENTION, 1-01 40, 600 COMM-1-1 |         |                                                                 |                                                      |                                          | ACCESSION OF THE REAL OF THE REAL OF THE R |         |  |
| 9.00 - 10.00          | RTBRACORAL                                                                    |         |                                                                 |                                                      |                                          | MDOH6.                                                                                                    |         |  |
| 1000-1100             |                                                                               |         |                                                                 | 67488<br>48333 465                                   |                                          |                                                                                                    |         |  |
| 11.00 - 12:00         |                                                                               |         |                                                                 | NOCHUD                                               |                                          |                                                                                                    |         |  |
| 1200-1300             |                                                                               |         |                                                                 |                                                      |                                          |                                                                                                    |         |  |
| 1300 - 1400           |                                                                               |         |                                                                 |                                                      |                                          |                                                                                                    |         |  |
| 1400-1500             |                                                                               |         |                                                                 |                                                      |                                          |                                                                                                    |         |  |
| 15:00 - 16:00         |                                                                               |         |                                                                 |                                                      |                                          |                                                                                                    |         |  |
| 1600 - 1700           |                                                                               |         |                                                                 |                                                      |                                          |                                                                                                    |         |  |
| 17:00 - 18:00         |                                                                               |         |                                                                 |                                                      |                                          |                                                                                                    |         |  |
| 1800-1900             |                                                                               |         | 0140404 5 - 4044 7<br>401409-01<br>00070-00087084 1 44404.04001 | ADDA DI<br>ADDA DI<br>ANILUTA DOMONICI DI UD TODINI. | 000000015-000007<br>00000-01<br>00000-01 |                                                                                                    |         |  |
| 1900-2000             |                                                                               |         | COMMUNICATIONS                                                  |                                                      |                                          |                                                                                                    |         |  |
| 2000-21.00            |                                                                               |         |                                                                 |                                                      |                                          |                                                                                                    |         |  |
| 21.00 - 22.00         |                                                                               |         |                                                                 |                                                      |                                          |                                                                                                    |         |  |
| 2200-2300             |                                                                               |         |                                                                 |                                                      |                                          |                                                                                                    |         |  |

Al confirmar la selección de asignaturas el sistema le muestra el horario registrado tal como se ve en la imagen.

Las asignaturas matriculadas por ajustes al 100% se muestran en color gris. <u>El último día hábil antes de inicio de clases</u> se activarán y quedarán en color verde.

Para continuar con la gestión de la matrícula debe dar clic nuevamente en Matrícula Manual.

# **CRÉDITOS ADICIONALES**

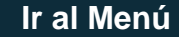

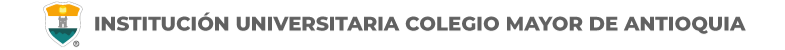

## Ajuste de Matrícula Créditos adicionales

- Si un estudiante desea matricular más créditos de los permitidos en su respectivo nivel deberá matricularlos como créditos adicionales. Verifique en *www.colmayor.edu.co/admisiones/* en el Calendario Académico, las fechas en las cuales podrá matricular los créditos adicionales que requiera.
- Estos créditos adicionales se pueden matricular después de haber realizado el pago de la liquidación o haber legalizado su beca. <u>Clic aquí para verificar los estados de matrícula.</u>
- Si su horario no se encuentra en verde, no se considera estudiante activo de la institución y no puede hacer ajustes de matrícula ni cambio de grupo.
- Verifique en los derechos pecuniarios del año el valor correspondiente al crédito adicional. <u>Clic aquí para ver las</u> <u>tarifas</u>.
- Para realizar la matricula de créditos adicionales debe estar pendiente de la guía que se publica en las fechas establecidas para el proceso. Finalizada la matrícula se le hace entrega de la liquidación para pago inmediato y en caso de no registrarse el pago, se eliminará de la matricula la(s) asignatura(s) registradas por créditos adicionales.

# **INFORMACIÓN ADICIONAL**

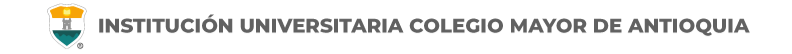

## **Cupos y Horarios**

#### Facultad de Administración

coor.academico.admon@colmayor.edu.co

#### Facultad de Arquitectura e Ingeniería

coordinacionacademica.arq.ing@colmayor.edu.co

#### Facultad de Ciencias de la Salud coord.salud@colmayor.edu.co

### Facultad de Ciencias Sociales y Educación

coordinacionfcs@colmayor.edu.co

### HORARIO ATENCIÓN AL PÚBLICO

Lunes a Viernes de 8:00 a.m. a 12:00 m. y 1:00 p.m. a 5:00 p.m.

WWW.COLMAYOR.EDU.CO

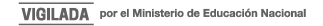

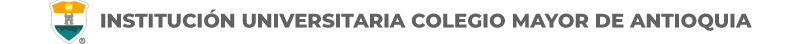

#### Oficina de Admisiones, Registro y Control

Teléfono:

604 444 56 11 Ext. 118 - 119 - 179 - 249 - 280

Correos:

sec.admisiones@colmayor.edu.co aux.admisiones@colmayor.edu.co auxadmisiones2@colmayor.edu.co carlos.amaya@colmayor.edu.co academico@colmayor.edu.co

daniel.vera@colmayor.edu.co

#### Oficina de Atención al ciudadano

colmayor@colmayor.edu.co

#### HORARIO ATENCIÓN AL PÚBLICO

Lunes a Viernes de 8:00 a.m. a 12:00 m. y 1:00 p.m. a 5:00 p.m.

WWW.COLMAYOR.EDU.CO

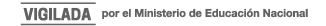

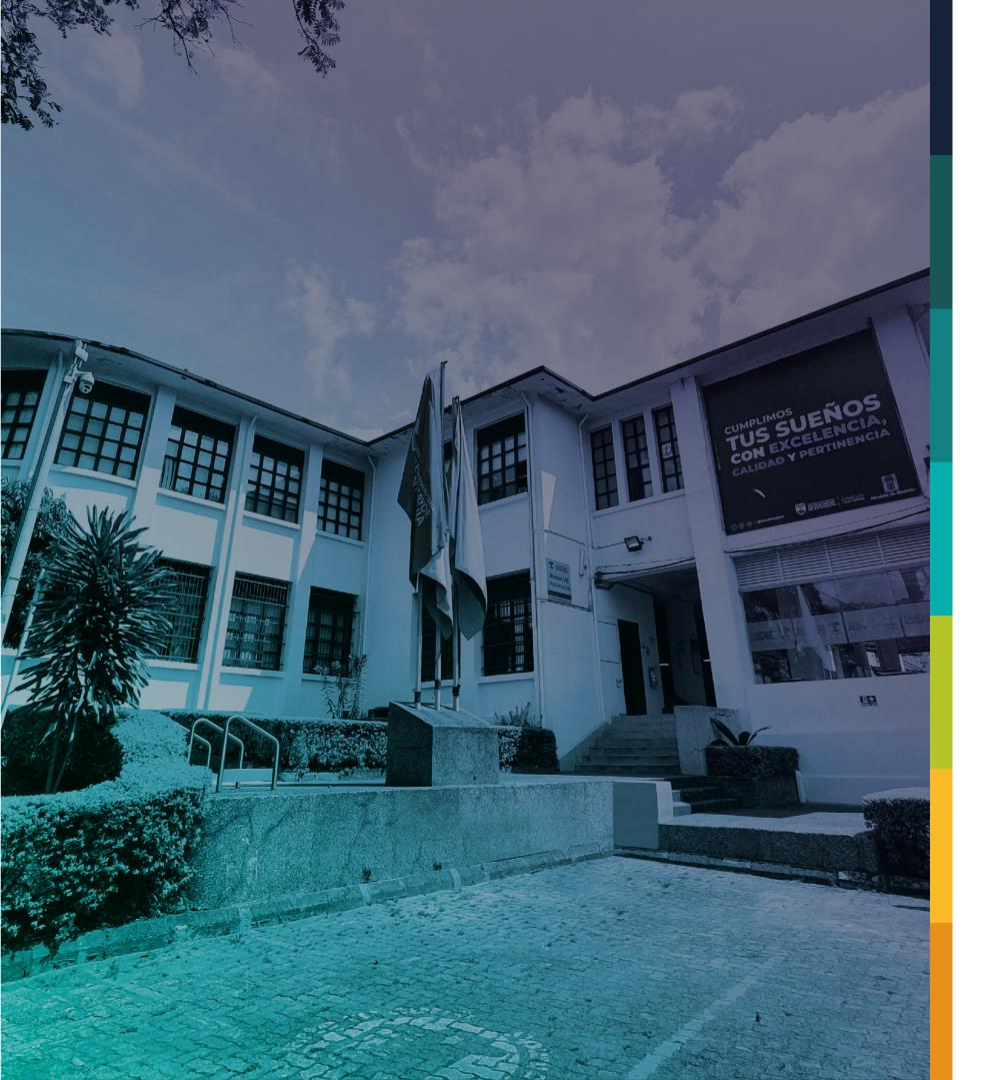

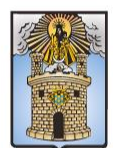

#### Alcaldía de Medellín Distrito de Ciencia, Tecnología e Innovación

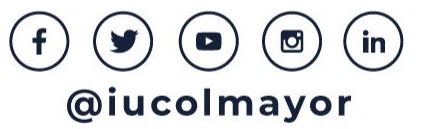